# OPT USCIS E-FILING INFO & HELPFUL TIPS

Uconn Health Center International Office

# **OPT USCIS E-FILING - HELPFUL TIPS**

**Disclaimer**: the UConn Health Human Resources International Office (IO) is providing this information as general guidance; however, this does not constitute legal advice. We will make every attempt to help you file your OPT accurately and successfully, but ultimately anything you file with USCIS is your responsibility

#### **READ THIS BEFORE PROCEEDING**:

 You MUST first request your OPT I-20 or STEM OPT I-20 from the UCHC IO

#### **Do NOT e-file without this I-20!!**

- You must be physically present in the U.S. to file.
- If you choose to e-file, do NOT also mail documents to USCIS.

### **Getting Started**

- Go to USCIS <u>https://www.uscis.gov/i-765</u>
- USCIS recommends using the latest version of Google Chrome, Firefox, or Edge
- Click "File Online"
- Create a USCIS account
- NOTE: If you have created a USCIS Online Account before, please use the <u>same</u> account information to file your application now i.e. if you are applying for STEM OPT, then you will the same account as you did for the post-completion OPT application.

#### **Getting Started**

- Important: Your Eligibility Category
  - Select (c)(3)(B) Post-Completion OPT
  - Select (c)(3)(C) STEM Extension OPT
- Even if you have applied for OPT in the past at another level, your reason for filing is "Initial Permission"
- Enter your legal name as it reads in your **passport** and on your I-20.
- Include accurate contact information, including a personal email address
- US Mailing Address should be a reliable address for 4-5 months. Do not rely on US mail forwarding!
- Your US Physical Address is where you physically reside at the time of the application.

#### **ABOUT YOU**

- Answer questions accurately about your gender, marital status, and place of birth.
- Enter "Your Immigration Information" per the information listed on your current passport and I-20.
- Ensure you are using the information from your <u>most recent I-94</u>. You can look up your most recent I-94 <u>here</u>.
- Select "F-1 Student, Academic, or Language Program" for current immigration status.

### ABOUT YOU

- Your SEVIS number is at the top of your I-20, it begins with "N00....."
- "A Number" USCIS # as listed on current/previous EAD card
  - If you have never had an EAD card, then you can leave this blank
- "USCIS Online Acct Number" unless you have <u>e-filed</u> with USCIS before, you would not have this
- SSN: Select "Yes" and enter your SSN
- Photo Requirements
  - Use the US Dept of State photo tool: <u>https://tsg.phototool.state.gov/photo</u>
  - Ensure the photo you use meets the requirements provided by USCIS (review the requirements carefully!)

#### EVIDENCE

- Upload a signed copy of the OPT/STEM OPT I-20 recently issued to you by the UConn Health IO; make sure <u>YOU</u> have signed the I-20 on the correct line on page 1 *before* you upload it
- Go to the I-94 website and access your most recent I-94 record.
- Use a clear picture of your unexpired, government-issued passport (biograph/photo page)
- If you were ever issued an EAD previously, you would also upload a clear photo of the EAD(s)
- Make sure all files meet USCIS file requirements.
- If you have ever had previously authorized OPT or CPT, upload clear copies of previous I-20's showing the OPT/CPT authorization.

# DO NOT E-FILE WITHOUT OPT I-20 FROM UCH IO

### **REVIEW & PAY**

- Review your application very carefully!
- Select "View Draft Snapshot" to download as a PDF.
- We recommend SAVING the I-765 PDF for your records.
- Once you pay, your application is FILED! Make sure you are <u>100% ready to</u> submit before proceeding to payment.
- The USCIS fee is non-refundable (includes premium processing fee)
- Make sure you enter your payment information correctly

#### **RECEIPT & STATUS UPDATES**

- You will receive your USCIS receipt number shortly after payment/submission.
- You can log into your USCIS account for all case updates
- You will also receive an official paper USCIS receipt notice in the mail.

#### Questions? Contact the International Office: Dornenburg@uchc.edu or akader@uchc.edu

Disclaimer: the UConn Health Human Resources International Office (IO) is providing this information as general guidance; however, this does not constitute legal advice. We will make every attempt to help you file your OPT accurately and successfully, but ultimately anything you file with USCIS is your responsibility